# Подтверждение статуса официальной страницы через Госуслуги

#### Официальные страницы в социальных сетях

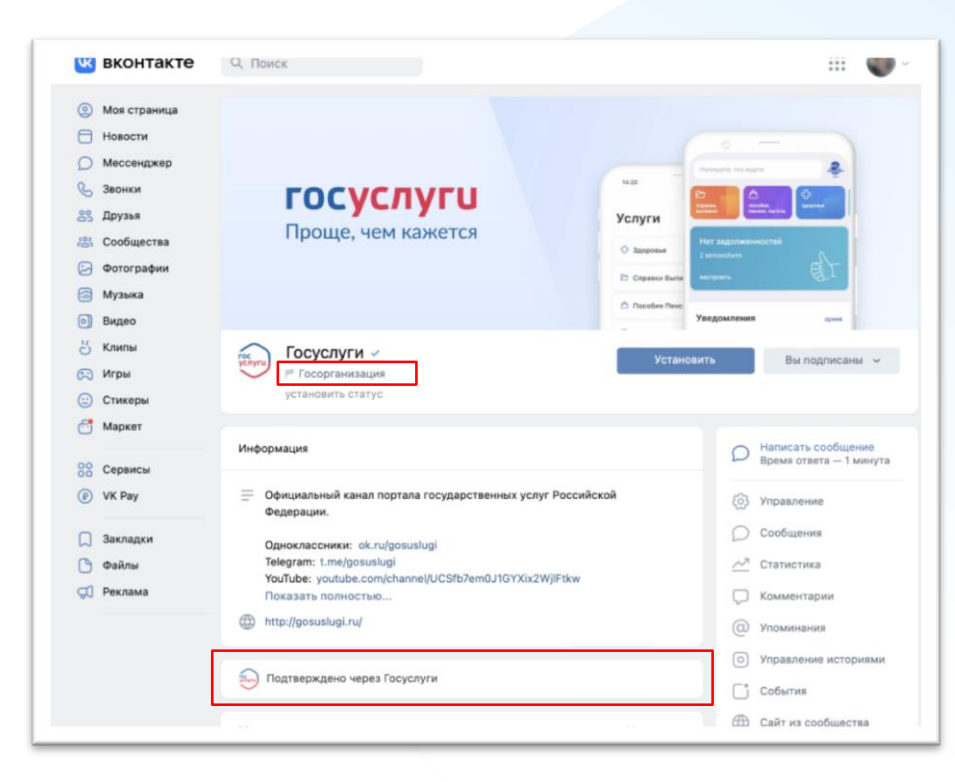

С 1 декабря 2022 г. государственные органы власти, органы местного самоуправления или подведомственной им организации должны иметь официальные страницы в соцсетях.

Их подлинность будет подтверждаться через Госуслуги, а на самой странице появятся специальная отметка, подтверждающая факт создания официальной страницы государственным органом или государственный организацией (флажок "Госорганизация") и отметка о подтверждении статуса официальной страницы через Госуслуги 1

# 0.1

Процесс подтверждения статуса официальной страницы через Госуслуги

# Заявку может направить только создатель/администратор сообщества в ВК, который одновременно имеет статус администратора/руководителя в личном кабинете организации на Госуслугах

Процесс подтверждения подлинности официальной страницы

#### Подать заявку может только официальная страница определенных тематик

В версии для компьютера в разделе **Управление**, подразделе **Дополнительная** информация найдите пункт **Тематика**.

1. В первой строке должна быть выбрана: Страница компании, магазина, персоны

2. Во второй строке раздела должна быть выбрана одна из следующих тематик: Школа Лицей Гимназия Дополнительное образование Колледж Государственная организация Техникум Университет Институт Детский сад Больница Библиотека Культурный центр Музей, галерея, выставка Театр Дом культуры

Архив

| Тематика:         | Страница компании, магазина, персоны | ~      |
|-------------------|--------------------------------------|--------|
| 2                 | Школа                                | $\sim$ |
|                   | Обучающие курсы                      | •      |
|                   | Танцевальная школа                   |        |
| Сайт:             | Техникум                             |        |
|                   | Тренинг, семинар                     |        |
| Телефон           | Университет                          |        |
| телефон.          | Школа                                |        |
| Автор сообщества: | Персона                              |        |
| Лата рожления:    | D-I                                  |        |

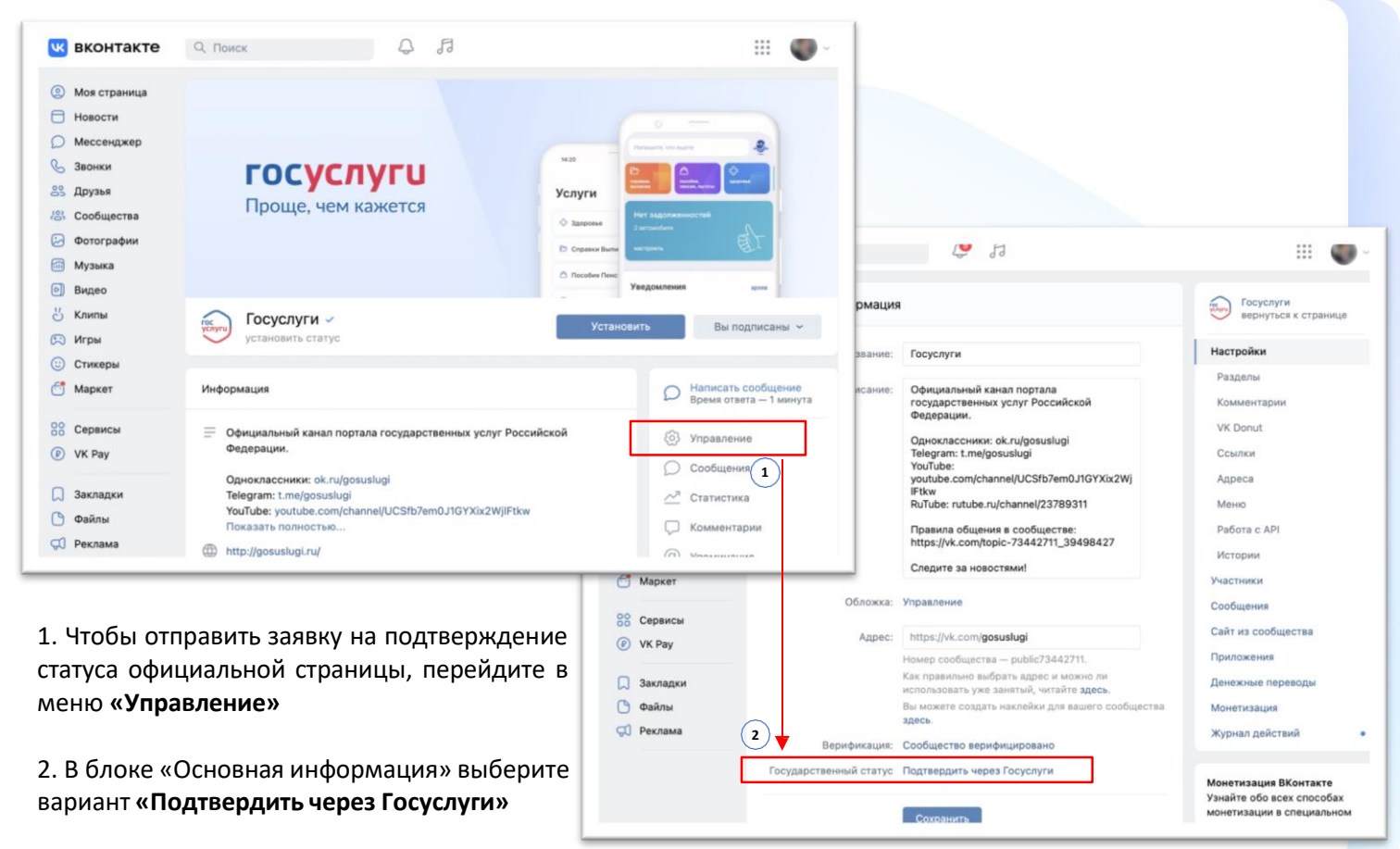

#### 🚾 вконтакте

- 🕘 Моя страница
- Новости
- 🔘 Мессенджер
- 😵 Звонки
- 25 Друзья
- 😹 Сообщества
- 😔 Фотографии
- 🚮 Музыка
- 🕑 Видео
- 8 Клипы
- 🖂 Игры
- Стикерь
- 🗂 Маркет
- Сервиса
   VK Pay
- 🔲 Закладки
- 🕑 Файлы
- 现 Реклама

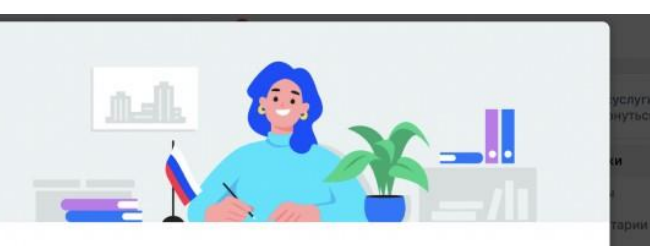

#### Подтверждение государственного статуса

Государственный статус означает, что сообщество действительно принадлежит государственному учреждению. Под названием таких страниц появляется отметка «Госорганизация».

Для подтверждения статуса убедитесь, что на Госуслугах вы в роли руководителя или администратора организации, а ВКонтакте соблюдаете все требования из списка ниже.

Вы создатель или администратор сообщества

3

- 🥝 У администраторов и создателя сообщества включено подтверждение входа
- 🙆 Тип сообщества открытая группа или публичная страница
- В сообществе установлена фотография и заполнено описание

#### госуслуги

Подтвердить через Госуслуги

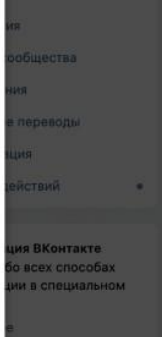

У вас
 должны быть
 соблюдены
 условия для
 страницы
 «ВКонтакте»

# 📕 Вы владелец или администратор сообщества

| ) Моя страница<br>Новости                                                                 | Настройки                                  |                                                                                                    | МАДОУ детский сад "А<br>вернуться к странице                                                             |
|-------------------------------------------------------------------------------------------|--------------------------------------------|----------------------------------------------------------------------------------------------------|----------------------------------------------------------------------------------------------------|
| ) Мессенджер<br>, Звонки<br>, Друзья<br>, Сообщества<br>) Фотографии<br>) Музыка<br>Вилео | Список участников:<br>Подтверждение входа: | Не показывать на странице сообщества     Полный список участников будет доступен     руководителям. Остальные увидят в сообществе     только друзей. Сообщество не будет отображаться на     страницах пользователей.     Обязательно для руководителей Управление сообществом будет доступно только руководителям, у которых включено подтверждение входа | Настройки<br>Участники<br>Руководители<br>Чёрлый стисок<br>Сообщения<br>Сайт из сообщества               |
| Клипы<br>) Игры<br>) Стикеры<br>Маркет                                                    | Руководители 2                             | Сохранить<br>Добавить руководителя                                                                                                    | Чаты<br>Приложения<br>Денежные переводы<br>Журнал действий                                               |
| Сервисы<br>) VK Рау<br>Закладки                                                           | Q Поиск руководителей                      | Разжаловать                                                                                                    | Монетизация ВКонтакте<br>Узнайте обо всех способах<br>монетизации в специальном<br>разделе.<br>Подвобнее |
| Файлы<br>Реклама<br>Администрация                                                         | Редактироват                               | ар<br>Гъ                                                                                                    |                                                                                                    |

# У вас включено подтверждение входа на личной странице

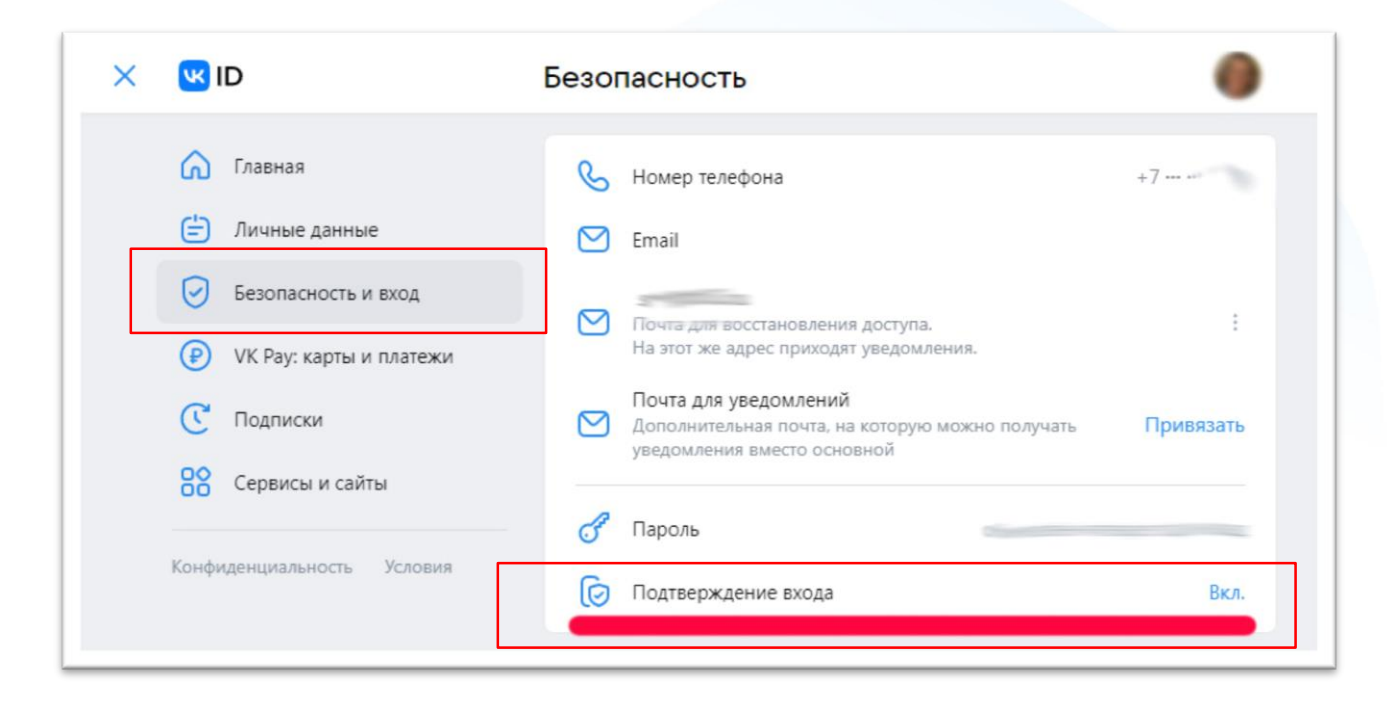

# 🗸 Открытая группа или публичная страница

| Название:             |                                                                                                    |
|-----------------------|----------------------------------------------------------------------------------------------------|
| Описание:             |                                                                                                    |
| Тип группы:           | Открытая                                                                                                    |
| Обложка:              | Добавить                                                                                                    |
| Адрес:                | Как правильно выбрать адрес и можно ли                                                                                                    |
|                       | использовать уже занятый, читайте здесь.<br>Вы можете создать наклейки для вашего<br>сообщества, добавив странице короткий адрес.<br>Создать наклейки для других сообществ |
| Верификация:          | Подать заявку                                                                                                    |
| осударственный статус | Подтвердить через Госуслуги                                                                                                    |

Если у вас Группа, то в разделе «Управление сообществом» должен быть установлен **тип** группы «Открытая»

Если эта графа отсутствует, значит типа вашего сообщества «Публичная страница» и менять ничего не нужно

|   | госуслуги                                                  |  |
|---|------------------------------------------------------------|--|
|   | Телефон / Email / СНИЛС<br>89999999999                     |  |
|   | Пароль                                                     |  |
|   | Восстановить                                               |  |
|   |                                                            |  |
| 4 | Войти                                                      |  |
| 4 | Войти<br>Войти с электронной подписью                      |  |
| 4 | Войти<br>Войти с электронной подписью<br>Не удается войти? |  |

4. Вас автоматически перебросит на Госуслуги, **авторизуйтесь** 

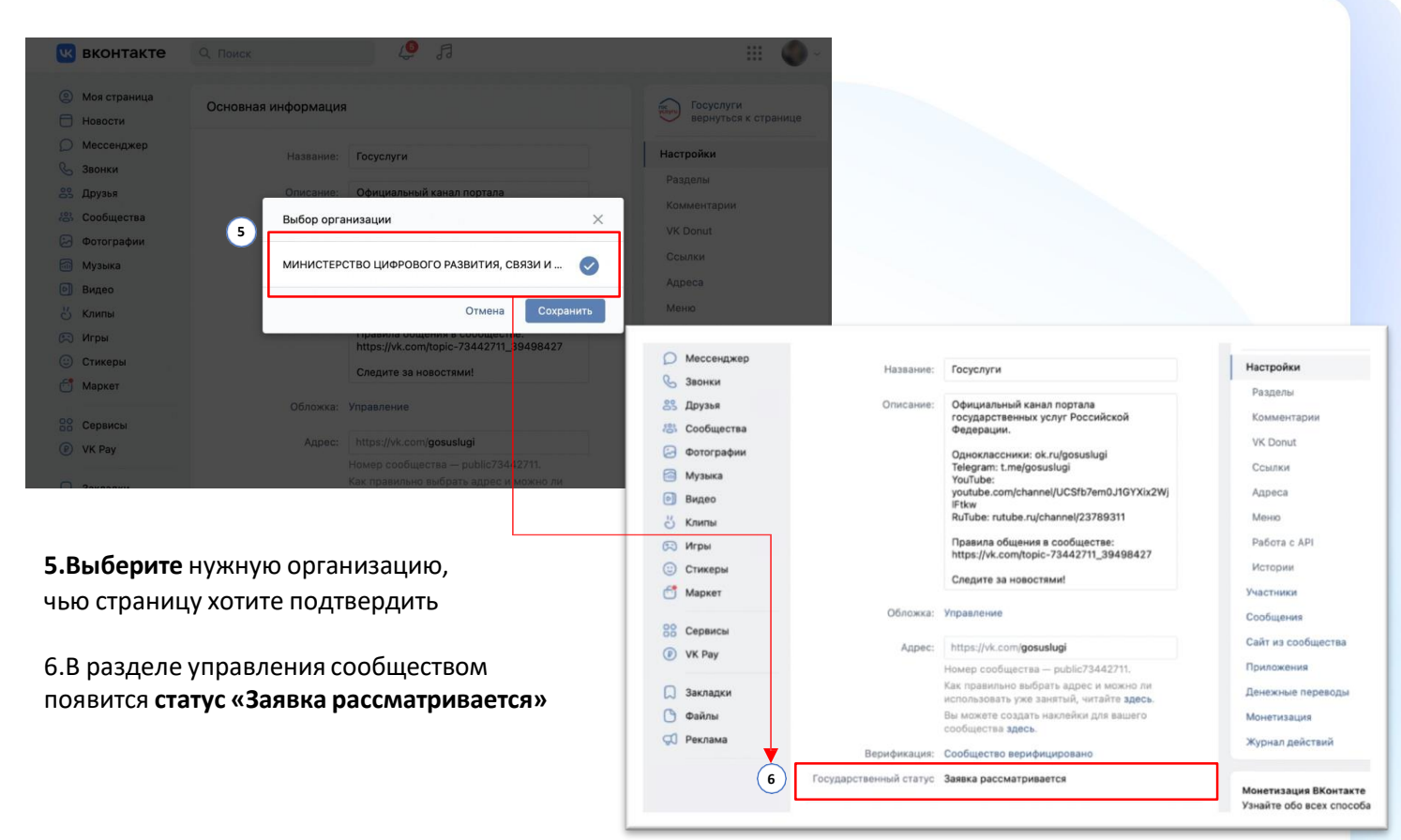

| контакте                                          | Q. Поиск                 | <b>₽ 1</b>                                                              |                                   |
|---------------------------------------------------|--------------------------|-------------------------------------------------------------------------|-----------------------------------|
| <ul> <li>Моя страница</li> <li>Новости</li> </ul> | Основная информация      | 1                                                                       | Госуслуги<br>вернуться к странице |
| О Мессенджер                                      | Название:                | Госуслуги                                                               | Настройки                         |
| 💪 Звонки                                          |                          |                                                                         | Разделы                           |
| 89 Друзья                                         | Описание:                | Официальный канал портала<br>государственных услуг Российской           | Комментарии                       |
| 🙁 Сообщества                                      |                          | Федерации.                                                              | VK Donut                          |
| 🛃 Фотографии                                      |                          | Одноклассники: ok.ru/gosuslugi<br>Telegram: t.me/gosuslugi              | Ссылки                            |
| 🔟 Музыка                                          |                          | YouTube:                                                                | Ånneca.                           |
| • Видео                                           |                          | IFtkw                                                                   | Адреса                            |
| 🖞 Клипы                                           |                          | RuTube: rutube.ru/channel/23789311                                      | Меню                              |
| 💬 Игры                                            |                          | Правила общения в сообществе:<br>https://vk.com/topic-73442711_39498427 | Работа с АРІ                      |
| Отикеры                                           |                          | Следите за новостями!                                                   | Истории                           |
| 🗂 Маркет                                          |                          |                                                                         | Участники                         |
| 00                                                | Обложка:                 | Управление                                                              | Сообщения                         |
| Сервисы                                           | Адрес:                   | https://vk.com/gosuslugi                                                | Сайт из сообщества                |
| VK Pay                                            |                          | Номер сообщества — public73442711.                                      | Приложения                        |
| 💭 Закладки                                        |                          | Как правильно выбрать адрес и можно ли                                  | Денежные переводы                 |
| 🖱 Файлы                                           |                          | Вы можете создать наклейки для вашего                                   | Монетизация                       |
| 💭 Реклама                                         |                          | сообщества здесь.                                                       | Журнал лействий                   |
|                                                   | Верификация:             | Сообщество верифицировано                                               | All prior denotions               |
|                                                   | 7 Государственный статус | Подтверждён                                                             | Manager BY and a stranger         |
|                                                   | L                        |                                                                         | Узнайте обо всех способах         |
|                                                   |                          | Сохранить                                                               | монетизации в специальном         |
|                                                   |                          |                                                                         | Подробнее                         |

#### 7. Проверка займёт не больше 24 часов.

Когда она будет завершена, государственный статус изменится на подтверждённый

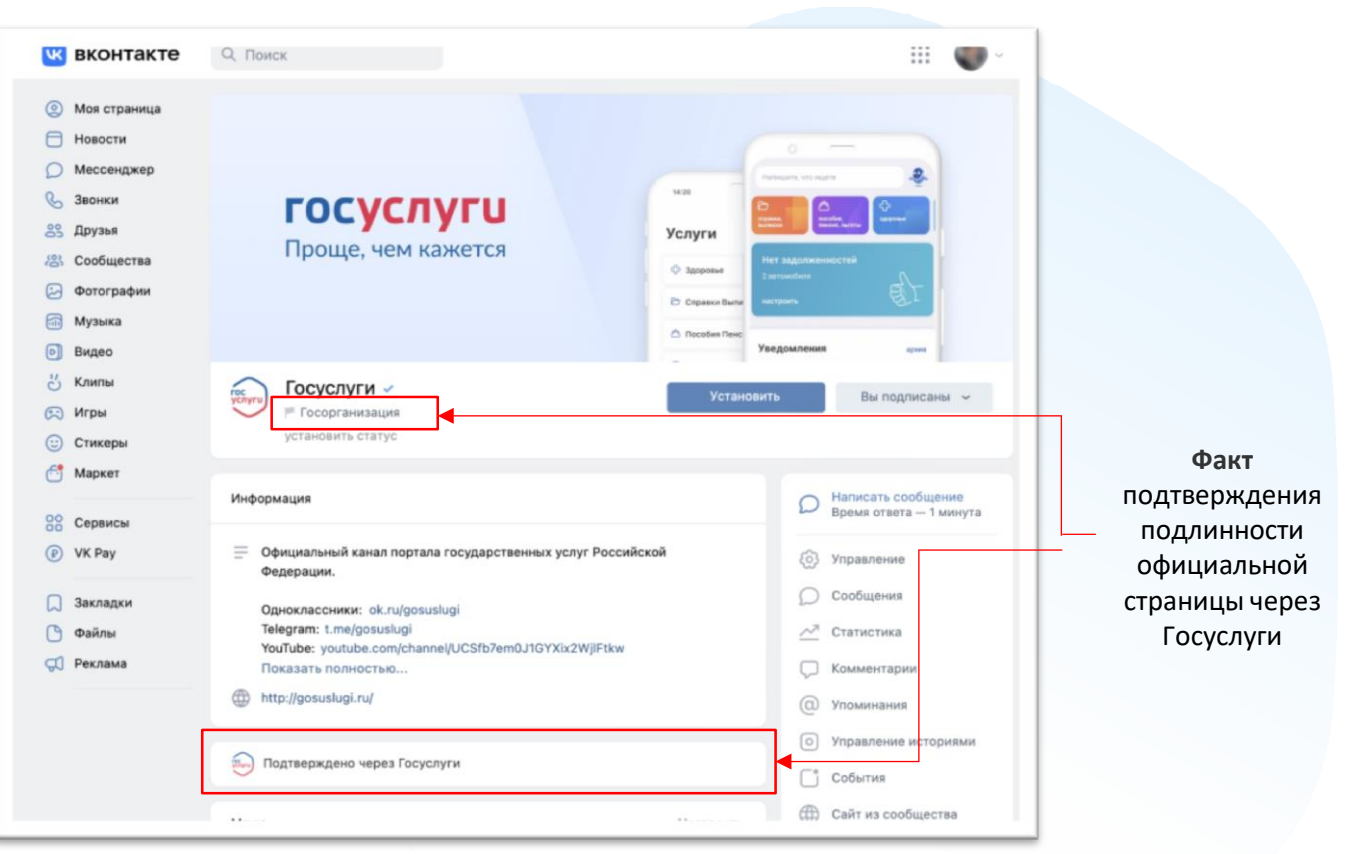

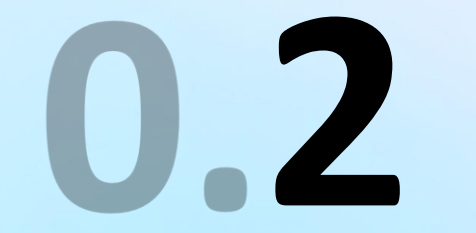

Популярные ошибки

### 1. Регистрация компании на Госуслугах

Создать учётную запись может руководитель организации или представитель с правом действовать без доверенности с подтверждённой учётной запись физлица на Госуслугах. Понадобится электронная подпись, которую можно получить в налоговой инспекции (адреса и список документов на сайте ФНС)

Войдите в личный кабинет. Нажмите на имя или фото. В выпадающем списке выберите пункт «Войти как организация», затем — «Создать учётную запись организации» и «Добавить новую организацию». Выберите «Юридическое лицо»

По инструкции подключите электронную подпись

После проверки подписи заполните анкету и нажмите «Продолжить»

После этого страницу можно закрыть. Уведомление об окончании проверки придёт руководителю на электронную почту. Обычно это занимает до 15 минут, но иногда может длиться до 5 дней — это зависит от загруженности налоговой инспекции

Если во время проверки возникнет ошибка, уведомление о ней придёт на электронную почту. В этом случае обратитесь в налоговую инспекцию по месту регистрации организации. Возьмите с собой: паспорт, ИНН и КПП, ОГРН

#### https://www.gosuslugi.ru/help/faq/company\_profile/kak\_sozdat\_uz\_ul

#### 2. Права администратора/руководителя организации на Госуслугах

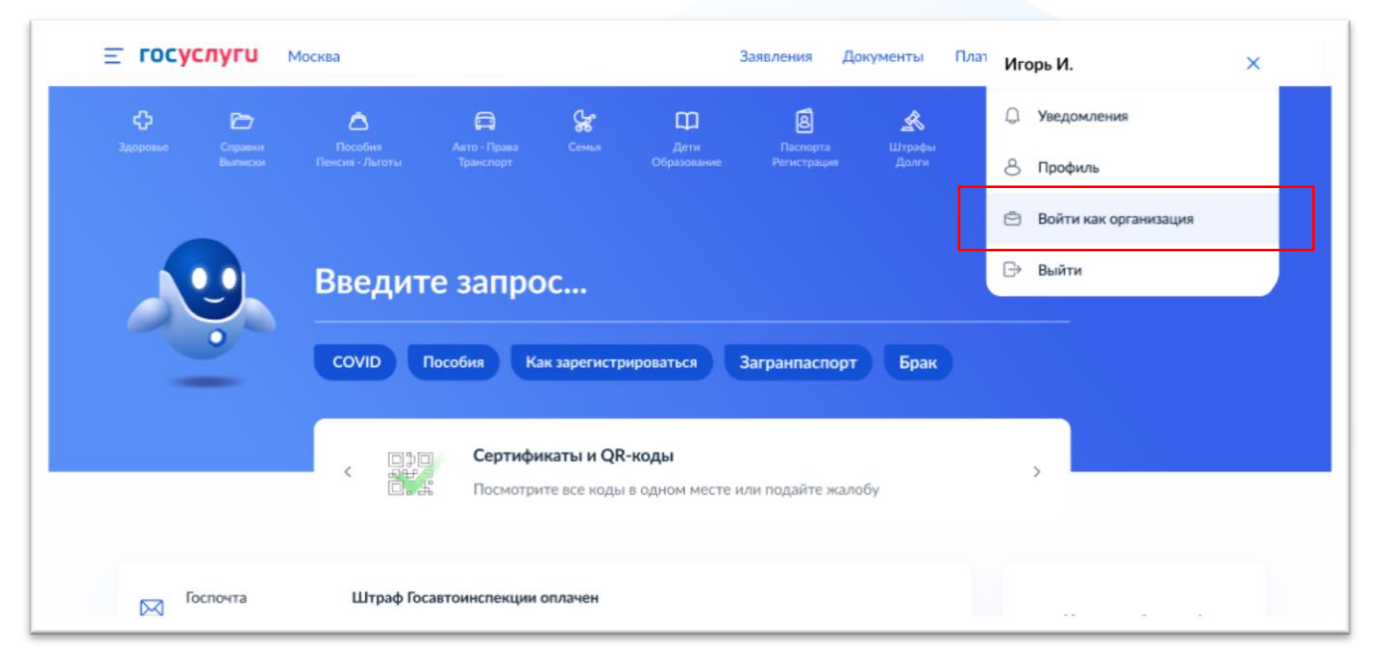

Чтобы получить подтверждение, создатель или администратор паблика должен иметь права администратора или руководителя организации на Госуслугах. Если таких прав нет, руководитель организации должен войти на Госуслуги под учётной записью организации

#### 2. Права администратора или руководителя организации на Госуслугах

| Е ГОСУСЛУГИ Москва                             | Заявления Документы Платежи Помощь Q. Иванов И. 🚻 🗸      |                                                                                                   |
|------------------------------------------------|----------------------------------------------------------|---------------------------------------------------------------------------------------------------|
| Ваши роли и организации                        |                                                          |                                                                                                   |
| Иванов Игорь Петрович<br>Частное лицо          | Текущая роль                                             |                                                                                                   |
|                                                | ГОСУСЛУГИ Москва Профиль организации Заявления           | Платежи Помощь Q 😇 🗸                                                                              |
| минцифры россии                                | 🛉 Главная Персональная информация                        |                                                                                                   |
| Руководитель                                   | Попробуйте новую версию личного кабинета организации     | ×                                                                                                 |
| +                                              | Персональный профиль МИНЦИФРЫ РОССИИ                     | 🕀 Добавить организацию                                                                            |
| Создать учетную запись предпринимателя Создать | Все данные организации                                   | Субсидии для организаций<br>и предпринимателей<br>Узнайте о вариантах<br>господдержки в 2022 году |
| 1. Выбрать организацию                         | Обзор Уведомления Контроль и надзор Сотрудники Настройки | и заполните заявку                                                                                |
| 2. Перейти в меню «Сотрудники»                 | Пригласить сотрудника Поиск по сотрудникам Q             | Ваша роль:<br>Администратор<br>организации<br>Вамдотупно:<br>Добавление и редактирование          |

#### 2. Права администратора или руководителя организации на Госуслугах

| 9                                  | Новый сотрудник                                                                                         |
|------------------------------------|----------------------------------------------------------------------------------------------------|
| Рабочий адрес электронной<br>почты | example@pochta.ru                                                                                       |
|                                    | На указанный адрес алектронной почты будет<br>отправлено приглашение, которое действительно 60<br>суток |
| Фамилия                            | Васильев                                                                                                |
| Имя                                | Констатин                                                                                               |
| Отчество                           | Семёнович                                                                                               |
| снилс                              | Не обязательно                                                                                          |
| Включить сотрудника в группь       | <ul> <li>Администраторы профиля организации</li> </ul>                                                  |
| OTMONIST                           | Поигласить                                                                                              |

В меню «Сотрудники» нужно выбрать человека и отредактировать его данные.

Затем — назначить статус «администратор».

#### Статус «сотрудник» не подойдёт

# 3. Подтверждение входа (двухфакторная аутентификация)

Это способ усилить защиту аккаунта. При входе с нового устройства, нужно ввести логин, пароль и специальный код из СМС.

Настроить 2FA можно через веб-версию ВКонтакте

- 1. Перейти в «Настройки»
- 2. Раздел «Безопасность»
- 3. Перейти в VK ID

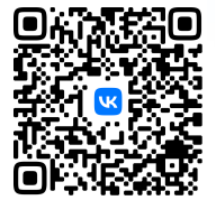

https://vk.com/settings?act=security

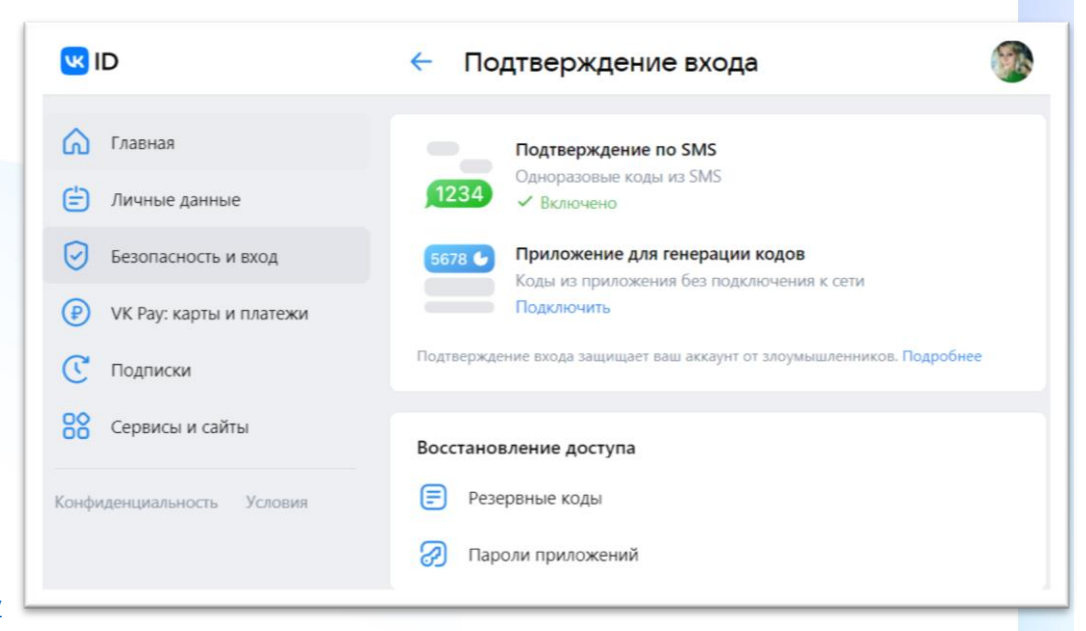

3. Подтверждение входа (двухфакторная аутентификация)

# **Y BCEX**

администраторов и владельца сообщества должна быть подключена 2FA (двухфакторная аутентификация)

## 4. Обязательная информация для заполнения

в рамках изменений в 8-ФЗ

О Наименование

- О Почтовый адрес
- Электронная почта
- О Телефон
- О Сайт
- О Информация о деятельности организации

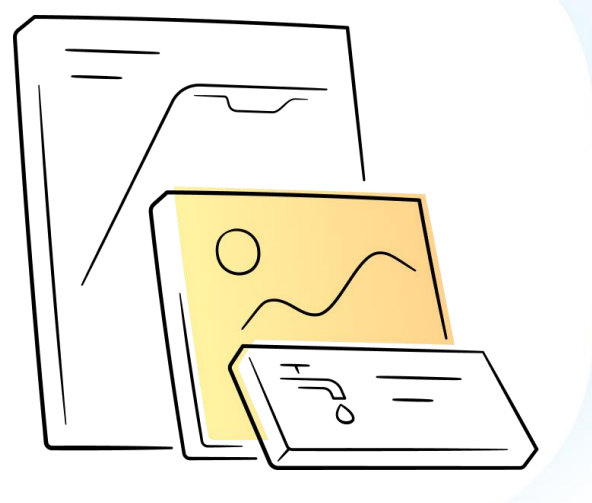

# 4. Заполнение адреса для корректного отображения статистики

|                   |                                                  | Настройки          |
|-------------------|--------------------------------------------------|--------------------|
| Тематика:         | Страница компании, магазина, персоны             | Разделы            |
|                   |                                                  | Комментарии        |
|                   | Школа                                            | VK Donut           |
|                   | Указать возрастные ограничения                   | Ссылки             |
| Сайт:             |                                                  | Адреса             |
|                   | Если у вас нет сайта, создайте его из сообщества | Меню               |
|                   | с помощью простого конструктора.                 | Работа с АРІ       |
| Телефон:          |                                                  | Истории            |
| Автор сообщества: | Показывать автора 🛞                              | Участники          |
| Дата рождения:    | День: 🗸 Месяц: 🗸 Год: 🗸                          | Сообщения          |
| MMROOT RSS        | Выключен                                         | Сайт из сообщества |
| Philippi Nob.     |                                                  | Чаты               |
| Страна:           | Россия                                           | Приложения         |
| Город:            | Москва                                           | Денежные переводы  |
| Школа:            | Школа № 1357                                     | Рекомендации       |
|                   | Не смогли найти своё учреждение?                 | Журнал действий    |
|                   |                                                  |                    |

## 5. Владелец паблика не работает в организации

Владелец паблика может передать свои права другому пользователю самостоятельно

Подробнее: <u>https://vk.com/faq18264</u>

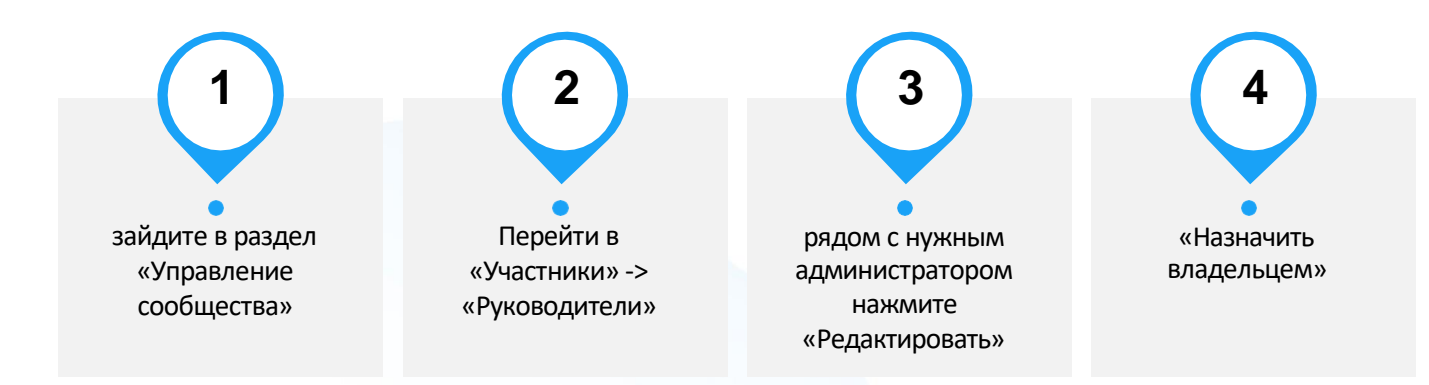

Если нет владелец паблика недоступен, нужно написать в Поддержку ВК, там озвучат перечень необходимых документов. Кнопка обращения в Поддержку есть снизу статьи: <u>https://vk.com/faq18264</u>

# 6. Верификация VS подтверждение госстатуса

#### Верификация ВКонтакте

- Рядом с названием верифицированного сообщества появляется синяя галочка
- Заявка подается через «Управление сообществом» ВК, рассматривается администрацией платформы
- Верификация дает приоритет в выдаче новостей в ленте и поисковой выдаче
- Не является обязательным условием функционирования сообщества государственной организации
- Верификация возможна только при условии качественного и регулярного ведения сообщества

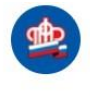

Пенсионный фонд Российской Федерации 
Работаем для всех, заботимся о каждом!

#### Подтверждение факта создания официальной страницы через Госуслуги

- Под названием сообщества появляются появятся специальная отметка, подтверждающая подлинность официальной страницы (флажок "Госорганизация") и отметка о подтверждении статуса официальной страницы через Госуслуги
- О Заявка подается через Госуслуги
- Подтверждает статус официальной страницы госоргана или госорганизации через Госуслуги

Госорганизация

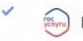

# 7. Нет официального сообщества в ВК

 Перейдите в меню
 Сообщества и нажмите на кнопку «Создать сообщество»
 в верхней части страницы (или на значок + в приложении)

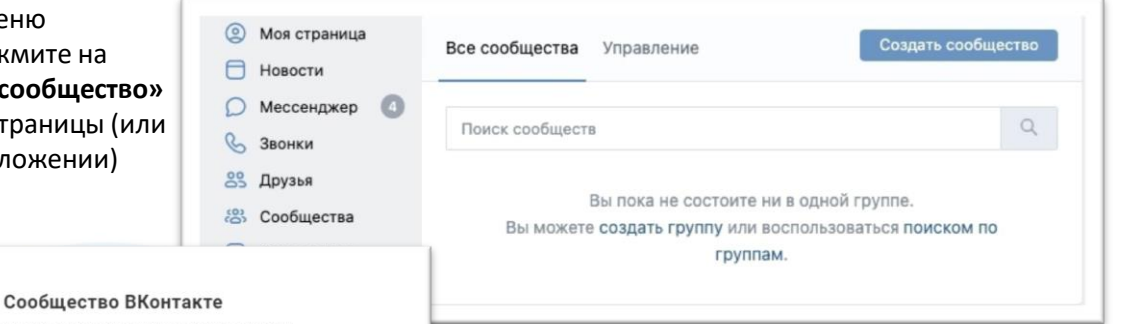

Публикуйте материалы разных форматов, общайтесь с читателями, занимайтесь продвижением и изучайте статистику. Для начала выберите тип сообщества.

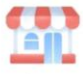

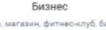

Кафе, магазин, фитнес-клуб, банк, кинотеатр, мастерская

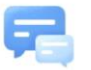

Группа по интересам Учебная группа, тайное общество, объединение по интересам

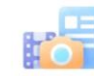

Тематическое сообщество

Новости и вфиши, развлечения, тематические блоги и СМИ

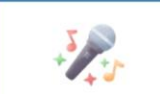

Публичная страница Музыкальный коллектив, общественное движение, блогер, спортивная команда

Бренд или организация Товар, фильм, компания, учебное заведение, благотворительный фонд

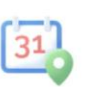

Мероприятие Концерт, день рождения, выставка, вечеринка, мастер-класо, конференция

2. Выберите тип **Публичная страница**, а также подходящую вашему сообществу тематику

Подробнее о создании сообщества в ВК:

https://vk.com/faq18025

# 8. Нет кнопки «Подтвердить через Госуслуги» в Управлении

#### Это связано с тем, что у сообщества не выбрана подходящая тематика

Как проверить тематику своего сообщества?

Для этого перейдите в сообщество в версии для компьютера и нажмите на **Управление.** В разделе **Дополнительная** информация найдите

пункт Тематика.

Проверьте, что в первой строке раздела Тематика выбрано **Страница** компании, магазина, персоны. А во второй строке выбрана одна из следующих тематик: Школа, Лицей Гимназия, Дополнительное образование, Колледж, Государственная организация, Техникум, Университет Институт, Детский сад, Больница Библиотека, Культурный центр Музей, галерея, Выставка, Театр, Дом культуры, Архив

| лнительная информ | лация                                |        |
|-------------------|--------------------------------------|--------|
| Тематика:         | Страница компании, магазина, персоны | $\sim$ |
|                   | Школа                                | ~      |
| L                 | Обучающие курсы                      | •      |
| Сайт:             | Танцевальная школа                   |        |
|                   | Техникум                             | i.     |
|                   | Тренинг, семинар                     |        |
| Телефон           | Университет                          |        |
| телефон.          | Школа                                |        |
| Автор сообщества: | Персона                              |        |
| Дата рождения:    | DJ                                   | -      |

#### 9. Отметки госорганизации не появились или пропали

Если с момента подачи заявки прошло более 24 часов, а статус официальной страницы не подтвержден, то опишите свою проблему и отправьте обращение в техподдержку ВК: <a href="https://vk.com/support?act=new&from=gu&id=19973">https://vk.com/support?act=new&from=gu&id=19973</a>

Если возникли вопросы в части авторизации через портал Госуслуг или получения роли администратора/руководителя в личном кабинете организации на Госуслугах, войдите на портал Госуслуг и задайте вопрос роботу Максу. Если робот Макс помочь не сможет, попросите переключить на оператора. Подробнее: <u>https://www.gosuslugi.ru/feedback</u>

Специальные отметки, подтверждающие статус официальной страницы, выдаются бессрочно, но иногда они могут пропасть, если:

- было изменено название официальной страницы
- у официальной страницы поменялся владелец
- решение по заявке сообщества было изменено, например, вследствие его взлома

#### 10.Видеоинструкция

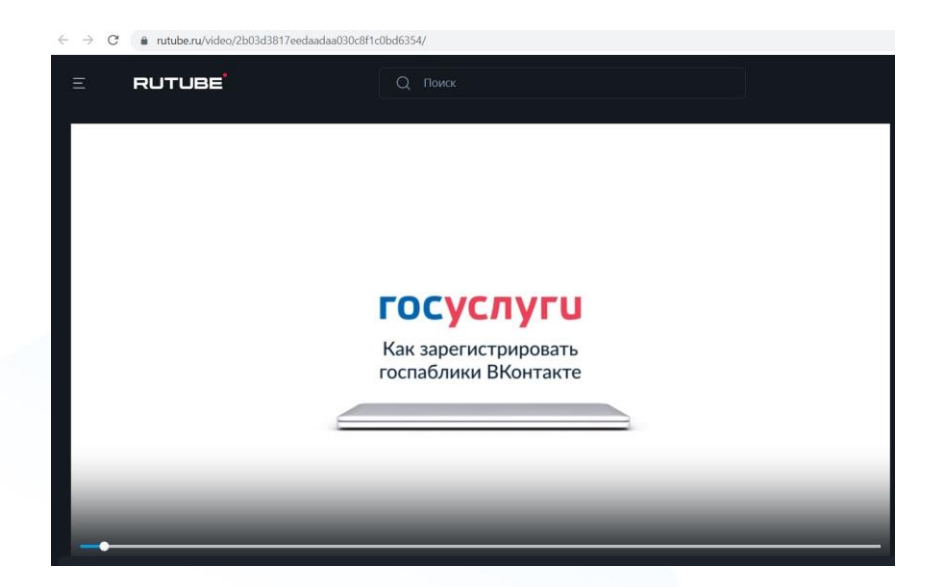

https://rutube.ru/video/2b03d3817eedaadaa030c8f1c0bd6354/

#### Контакты специалистов:

Ильина Виктория Романовна +7 983-146-6605

Блестов Роман Сергеевич +7 923-309-8363

P.S. Если у вас есть возможность написать нам в ТГ или Whatsapp, мы будем благодарны.

Ваши вопросы и уточнения

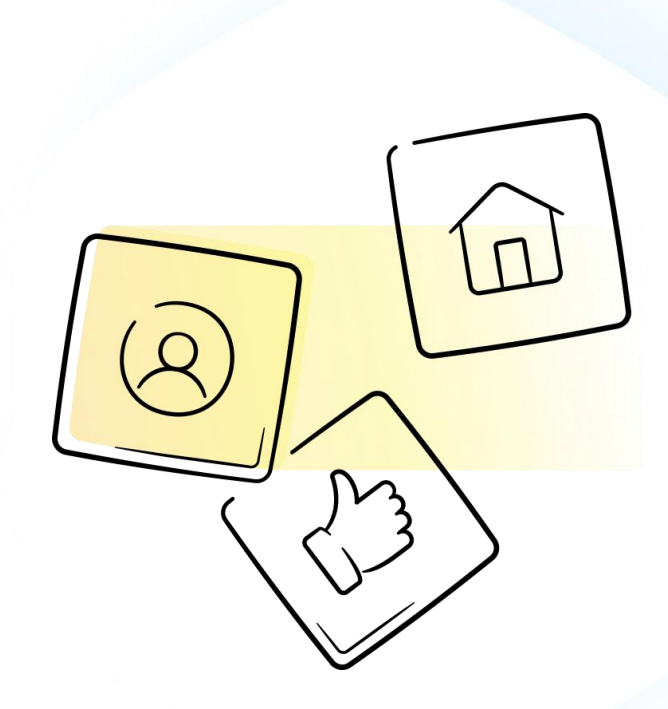